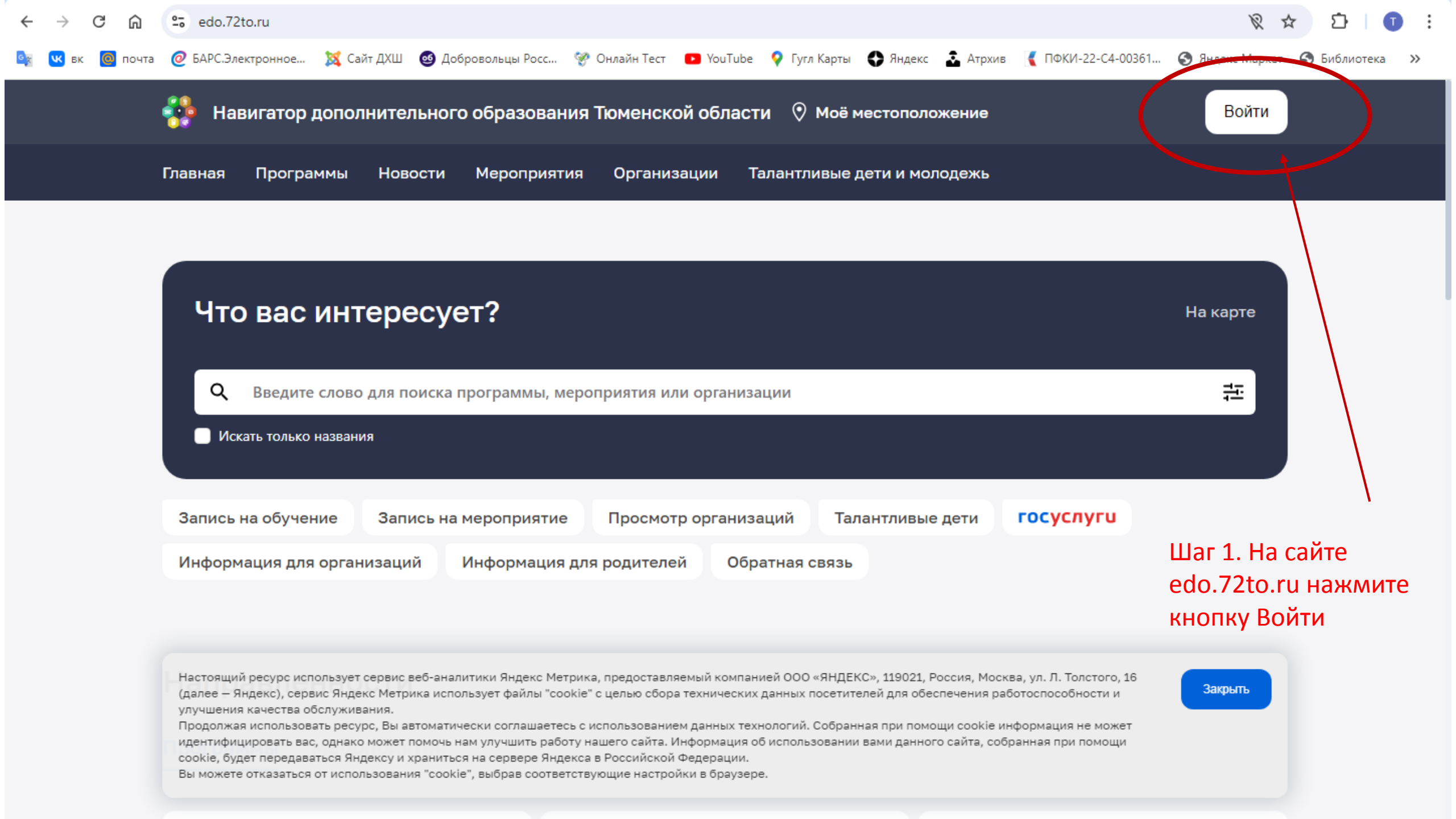

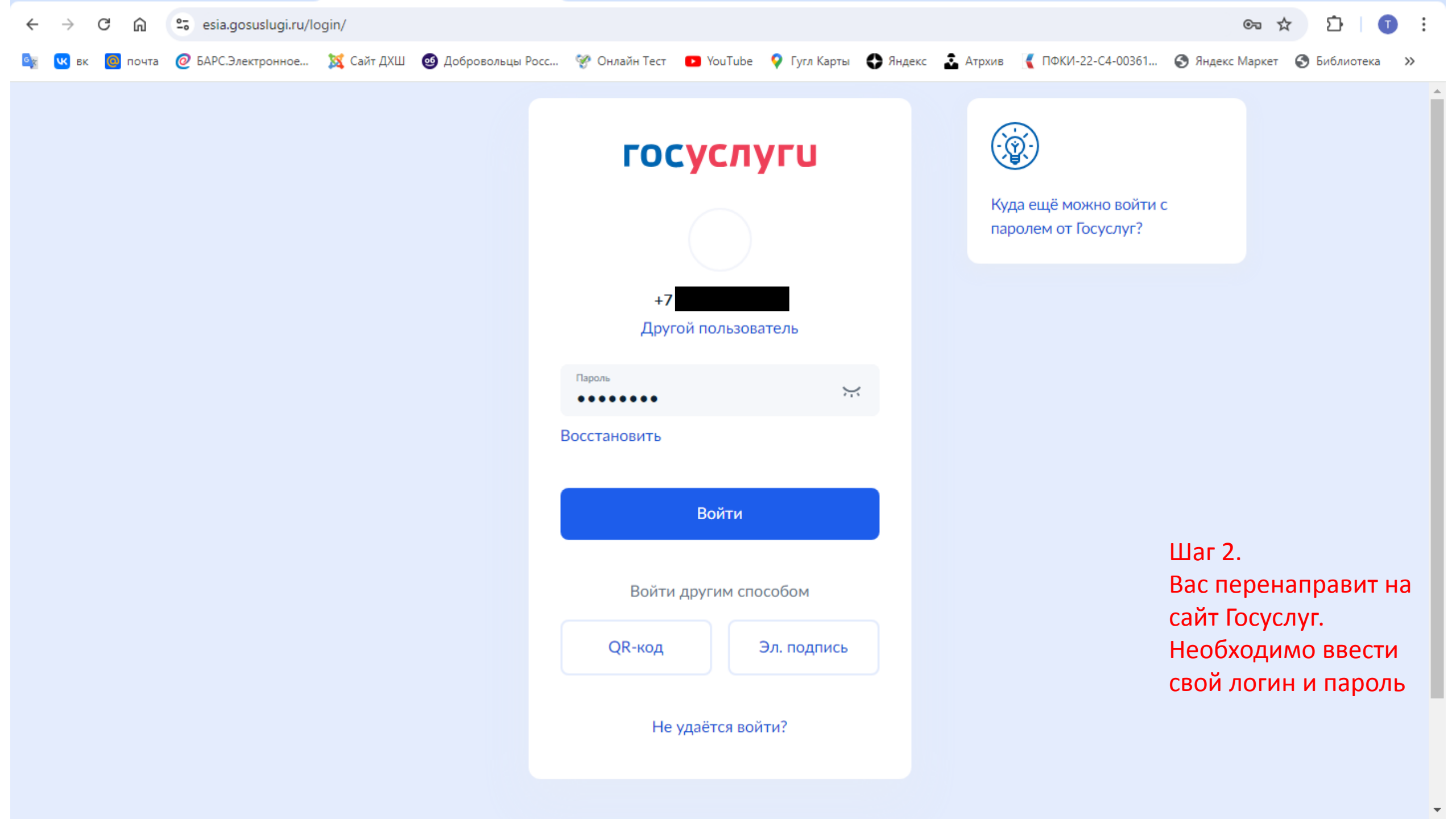

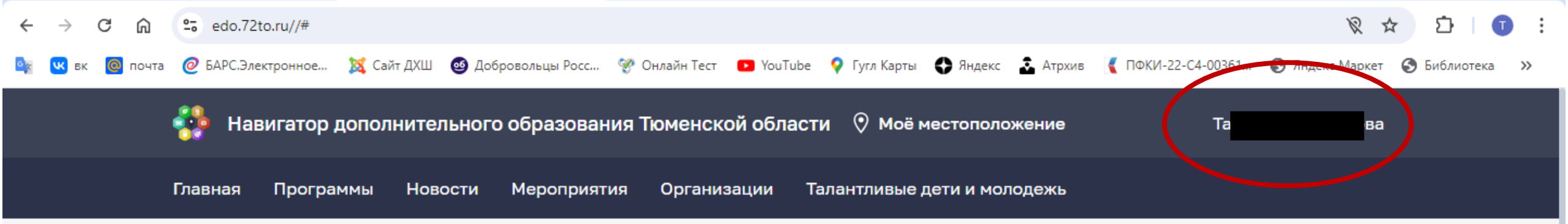

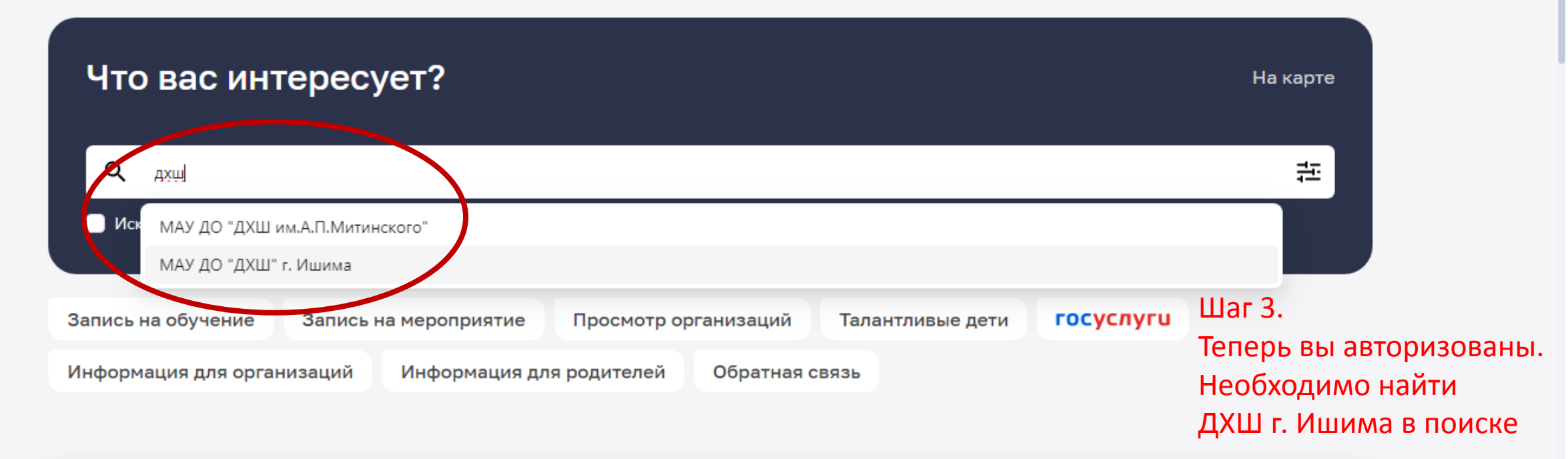

Настоящий ресурс использует сервис веб-аналитики Яндекс Метрика, предоставляемый компанией ООО «ЯНДЕКС», 119021, Россия, Москва, ул. Л. Толстого, 16 (далее — Яндекс), сервис Яндекс Метрика использует файлы "cookie" с целью сбора технических данных посетителей для обеспечения работоспособности и улучшения качества обслуживания. Продолжая использовать ресурс, Вы автоматически соглашаетесь с использованием данных технологий. Собранная при помощи cookie информация не может идентифицировать вас, однако может помочь нам улучшить работу нашего сайта. Информация об использовании вами данного сайта, собранная при помощи

cookie, будет передаваться Яндексу и храниться на сервере Яндекса в Российской Федерации.

Вы можете отказаться от использования "cookie", выбрав соответствующие настройки в браузере.

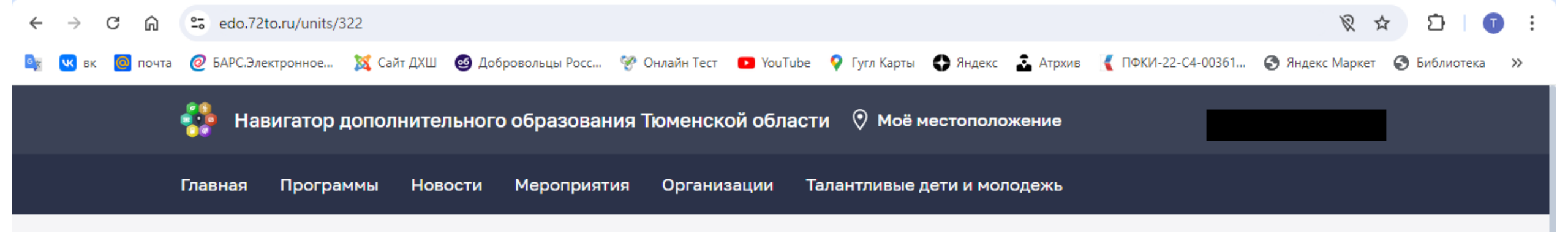

Главная • Организации • Муниципальное автономное учреждение дополнительного образования "Детская художественная школа" города Ишима

## МАУ ДО "ДХШ" г. Ишима

Муниципальное автономное учреждение дополнительного образования "Детская художественная школа" города Ишима

## 627753, Тюменская обл, г. Ишим, ул. Карла Маркса, д. 606 🧿

Количество программ: 10

Количество учащихся: 371

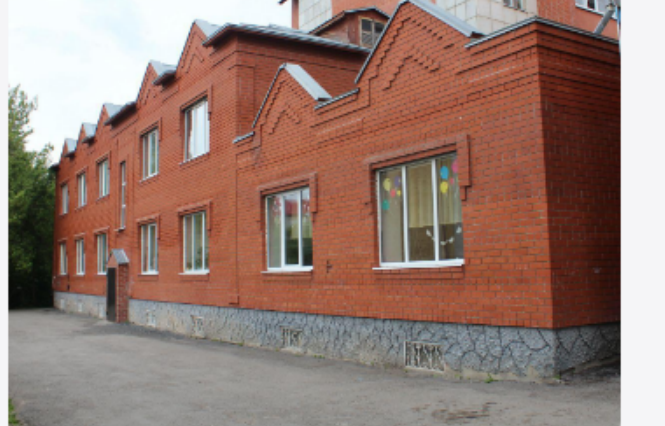

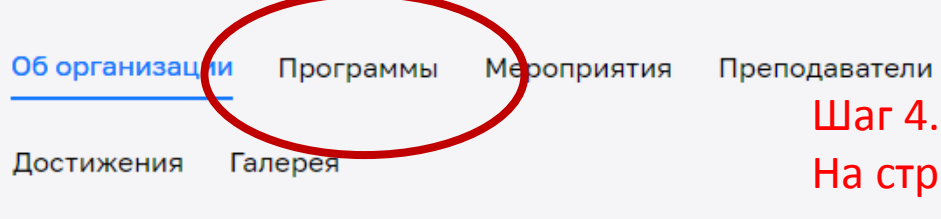

Шаг 4. На странице организации находите раздел

Детская художественная школа в г. Ишиме образована в 1972 году. Программы В настоящее время ДХШ г. Ишима осуществляет деятельность в области дополнительного образования по дополнительным общеобразовательным предпрофессиональным и общеразвивающим программам в области Руководитель организации: Емельянов Виталий Владимирович

📞 Контактный телефон:

## +73455174610

🗹 Электронная почта:

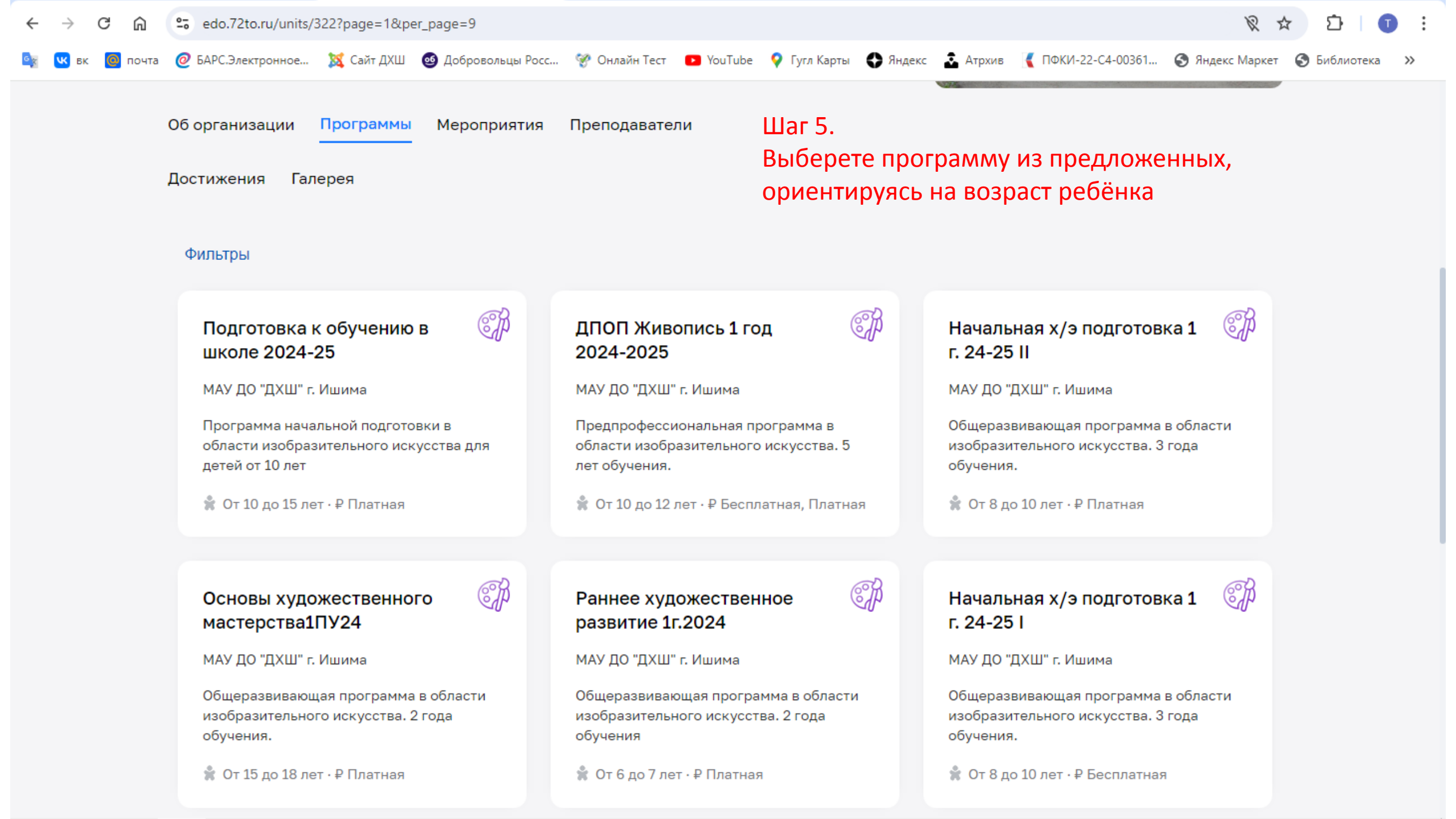

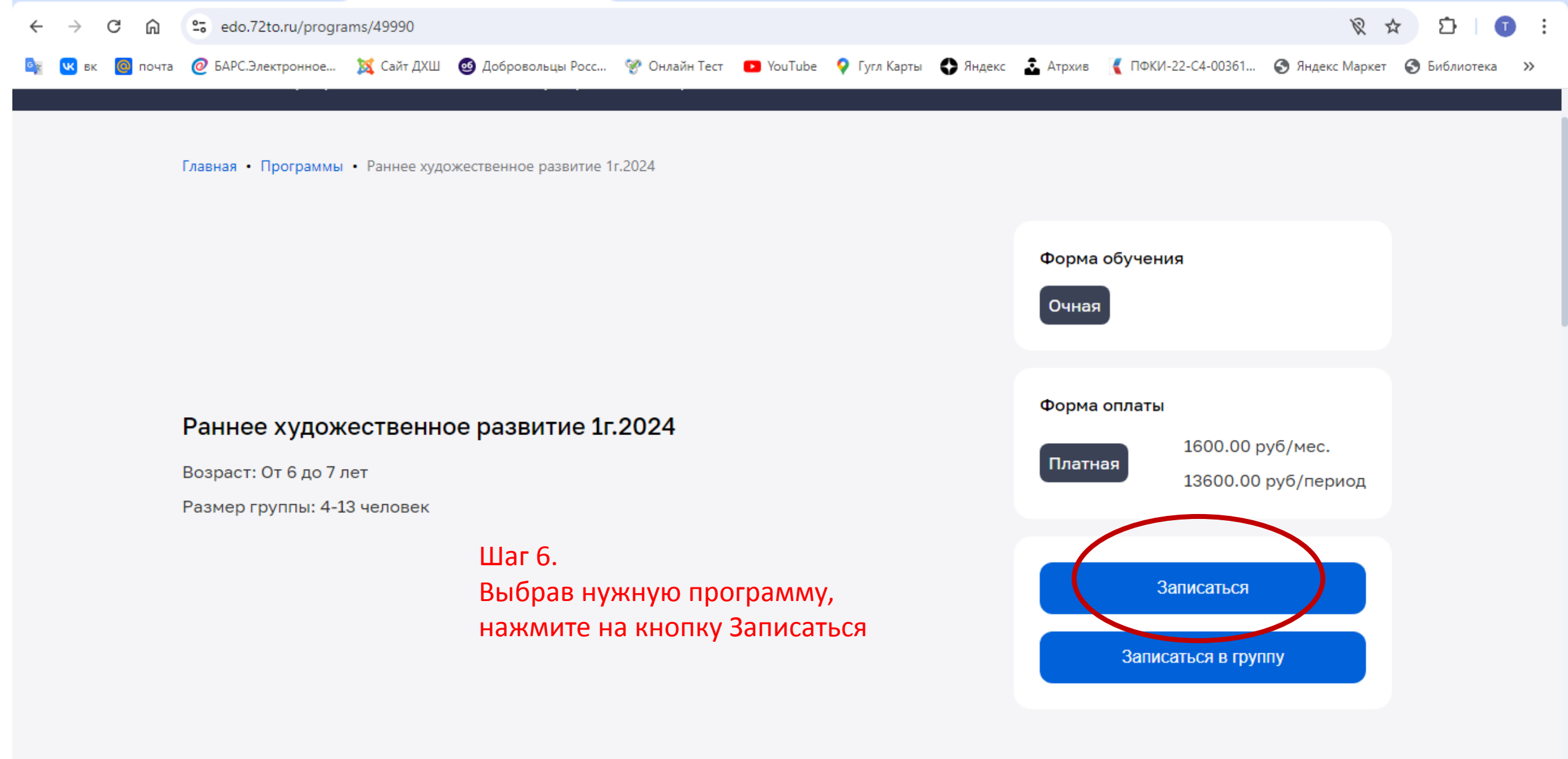

О программе Группы Отзывы Галерея Адреса

## Описание

Развитие художественно-творческих способностей, фантазии, воображения детей младшего

МАУ ДО "ДХШ" г. Ишима

Наименование организации

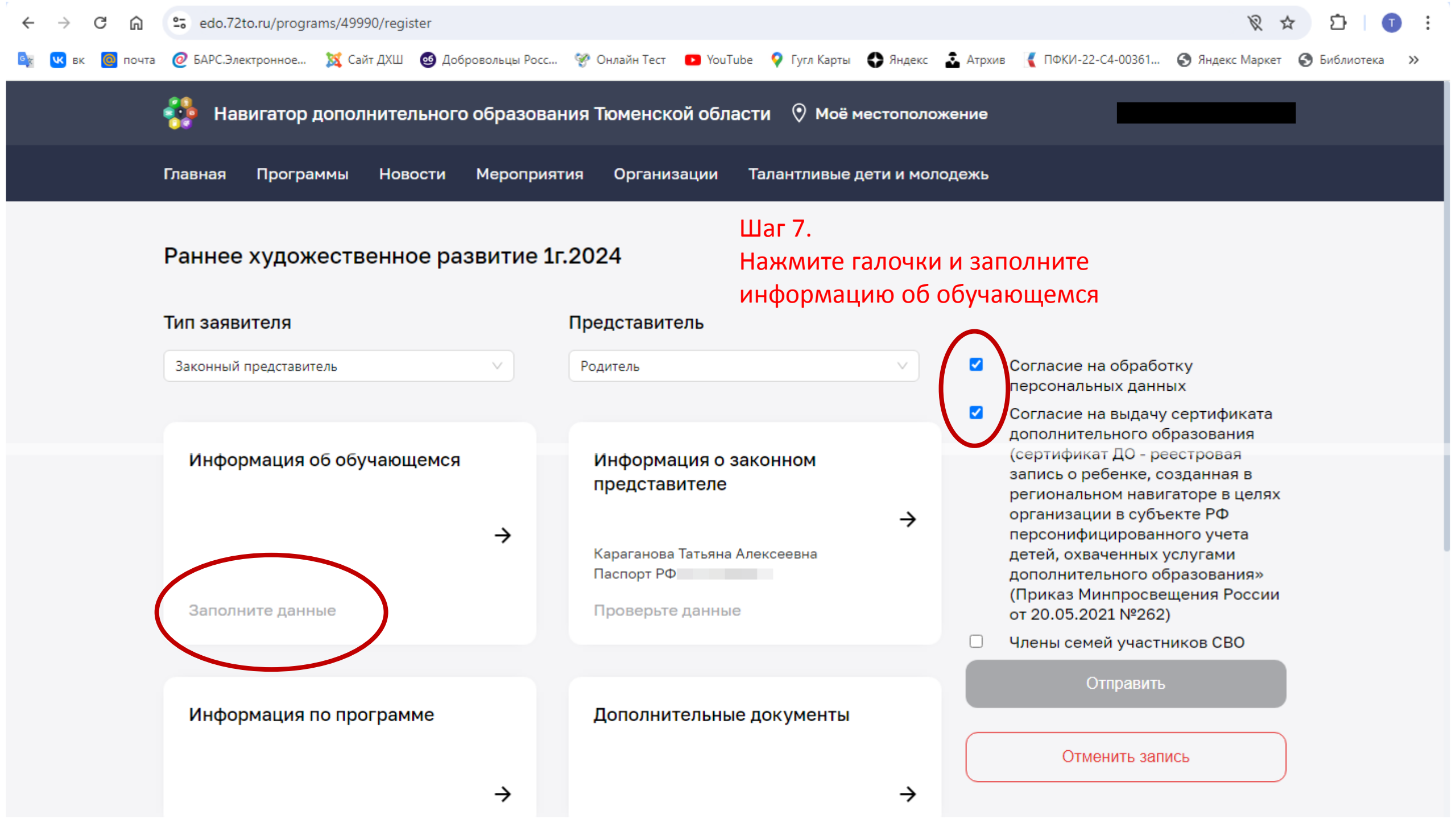

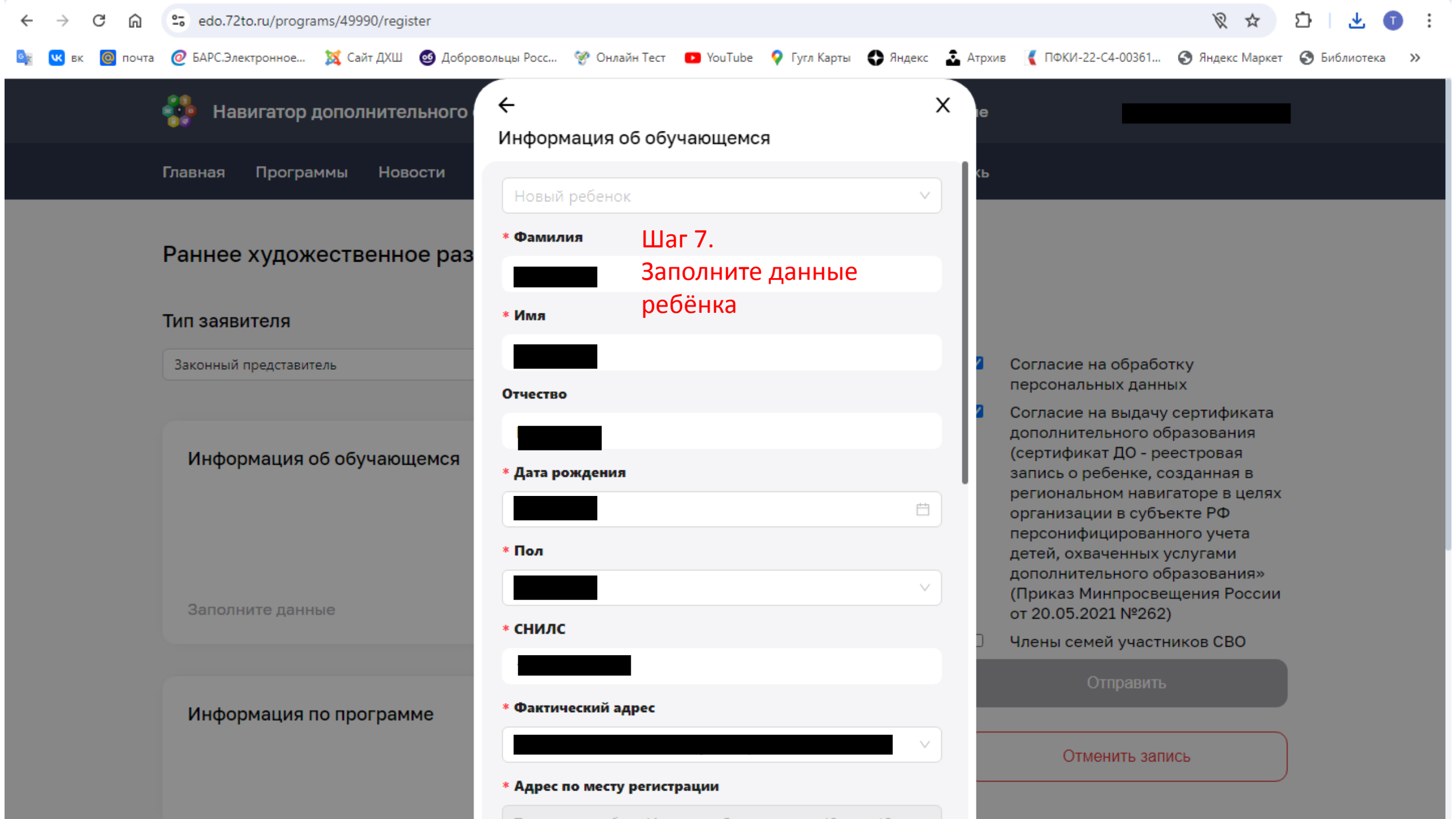

1 上 1 🗘 🛠 🖉

🙀 🚾 вк 🧕 почта 🙋 БАРС.Электронное... 🐹 Сайт ДХШ 🚳 Добровольцы Росс... 🦃 Онлайн Тест 💶 YouTube ♀ Гугл Карты 🛟 Яндекс 🚠 Атрхив 欉 ПФКИ-22-C4-00361... 🔇 Яндекс Маркет 🔇 Библиотека 🔉

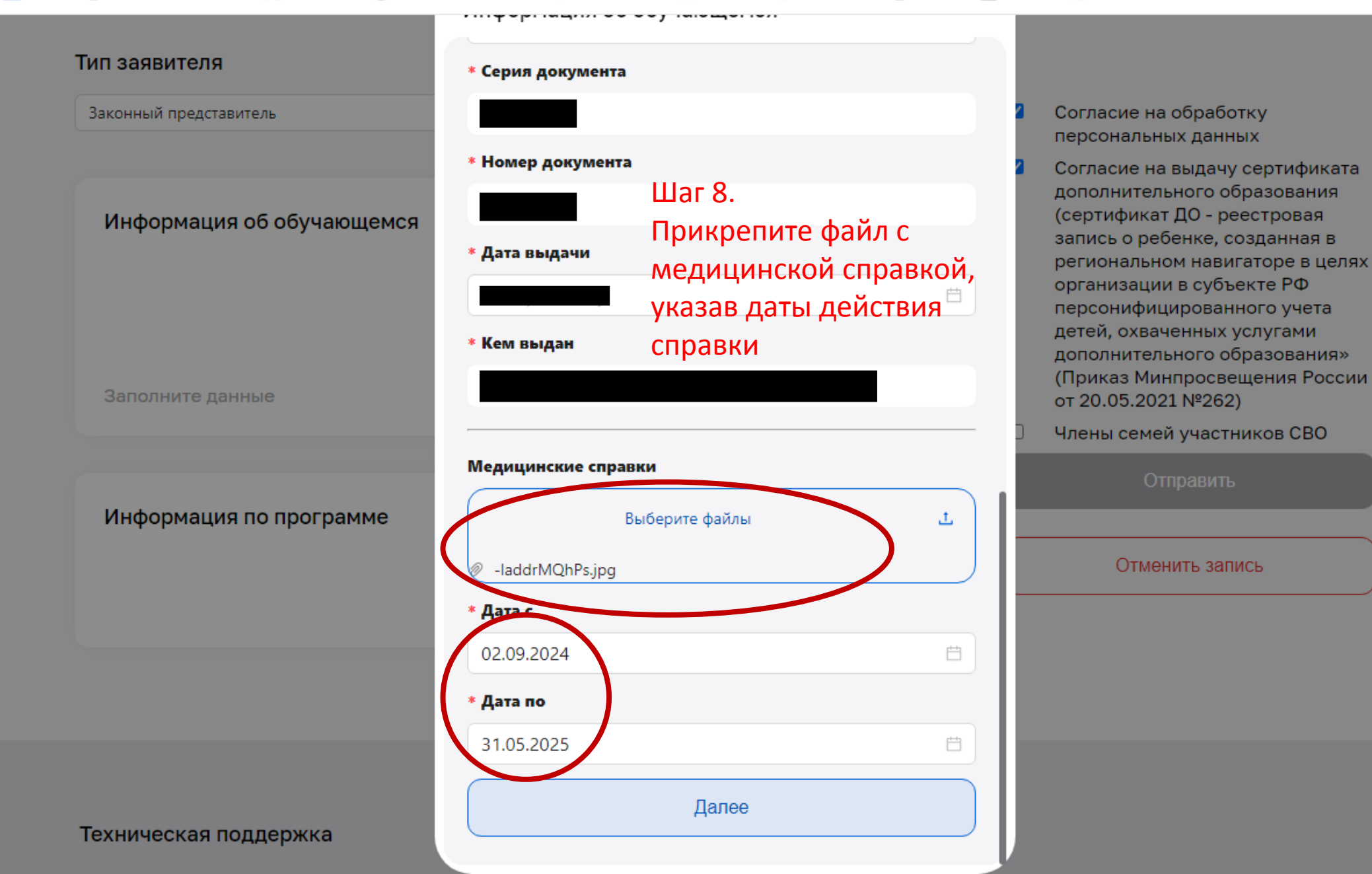

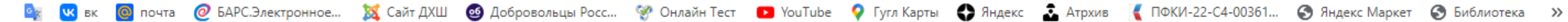

| Тип ээдритолд             | ←             |                                |
|---------------------------|---------------|--------------------------------|
| Тип заявителя             | информаци     | я о законном представителе     |
| аконный представитель     | * Фамилия     |                                |
|                           |               | Шаг 9.                         |
| Информация об обучающемся | * Имя         | Проверьте свои данны           |
|                           |               | загруженные с сайта            |
|                           | Отчество      | Госуслуг                       |
| Свидетельство о рожде     |               |                                |
| Проверьте данные          | * Дата рожден | ия                             |
|                           |               | Ė                              |
|                           | Мобильный те  | елефон                         |
| Информация по программе   |               |                                |
|                           | Электронная п | ючта                           |
|                           |               |                                |
|                           |               |                                |
|                           | Документ удо  | стоверяющий личность заявителя |
|                           | Тип документа | a                              |
|                           | Паспорт РФ    | $\sim$                         |
| кническая поддержка       | Серия докуме  | нта                            |

персональных данных Согласие на выдачу сертификата дополнительного образования

Согласие на обработку

(сертификат ДО - реестровая запись о ребенке, созданная в региональном навигаторе в целях организации в субъекте РФ персонифицированного учета детей, охваченных услугами дополнительного образования» (Приказ Минпросвещения России от 20.05.2021 №262)

Члены семей участников СВО

Отправить

Отменить запись

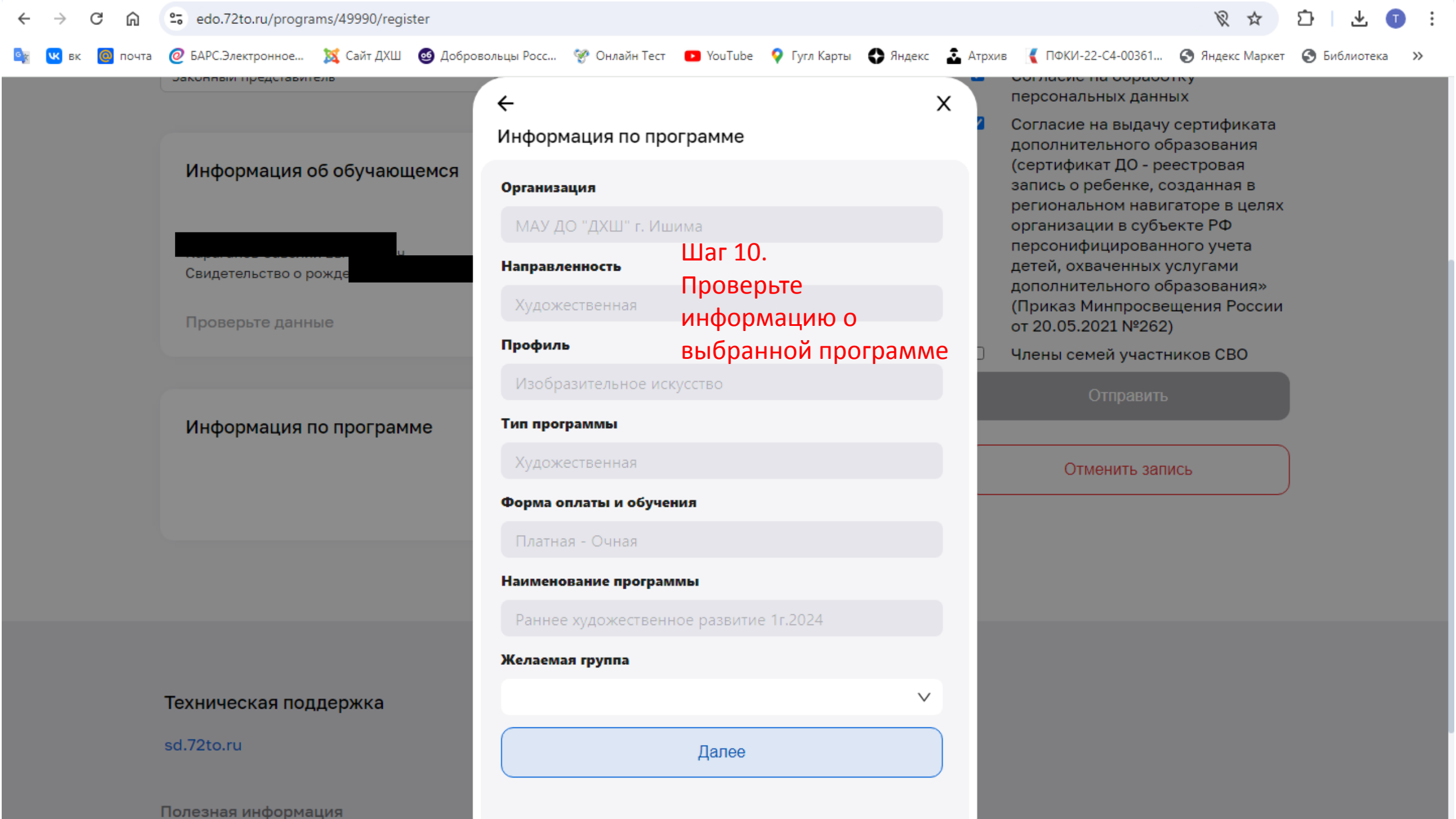

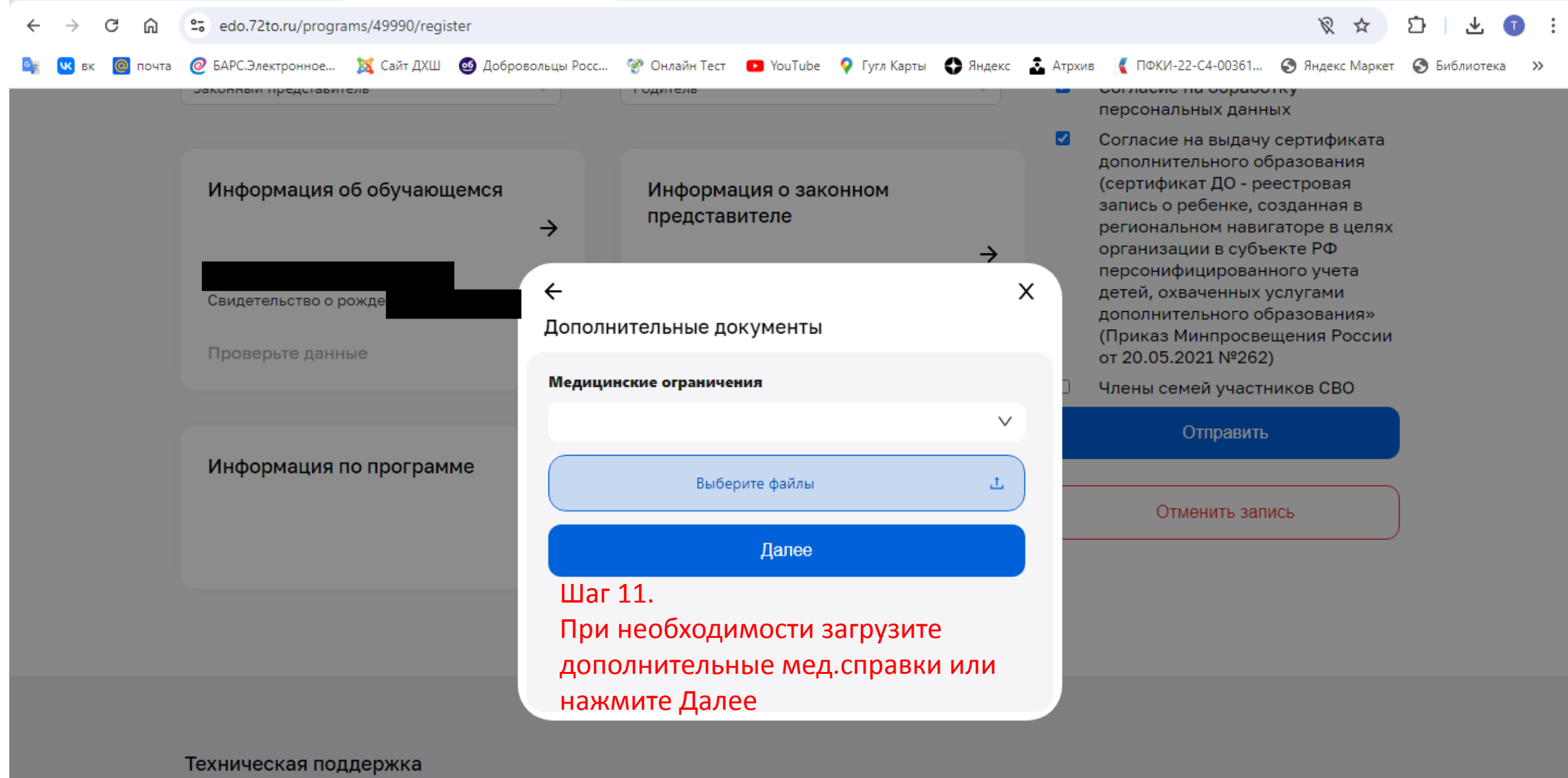

sd.72to.ru

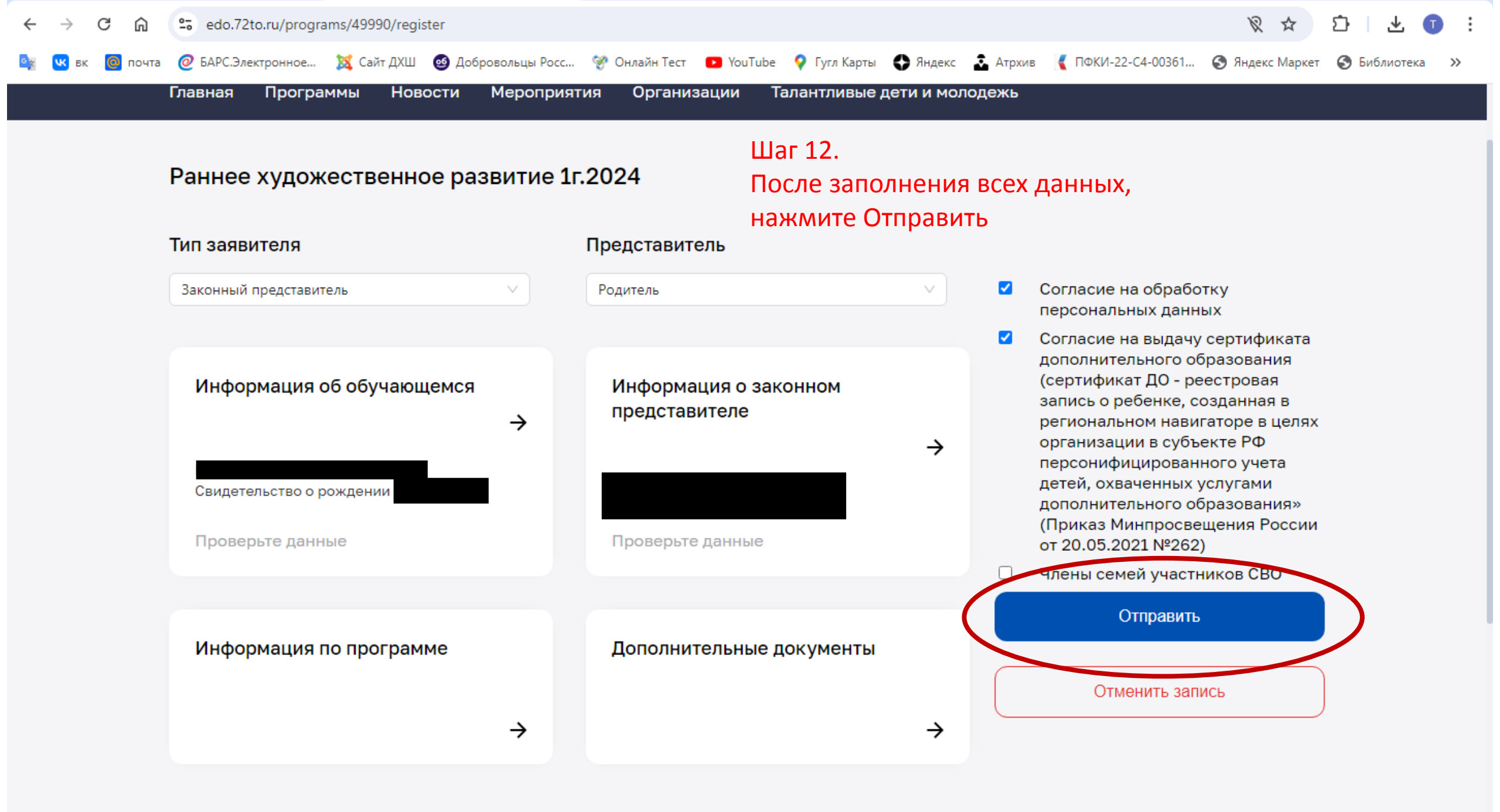

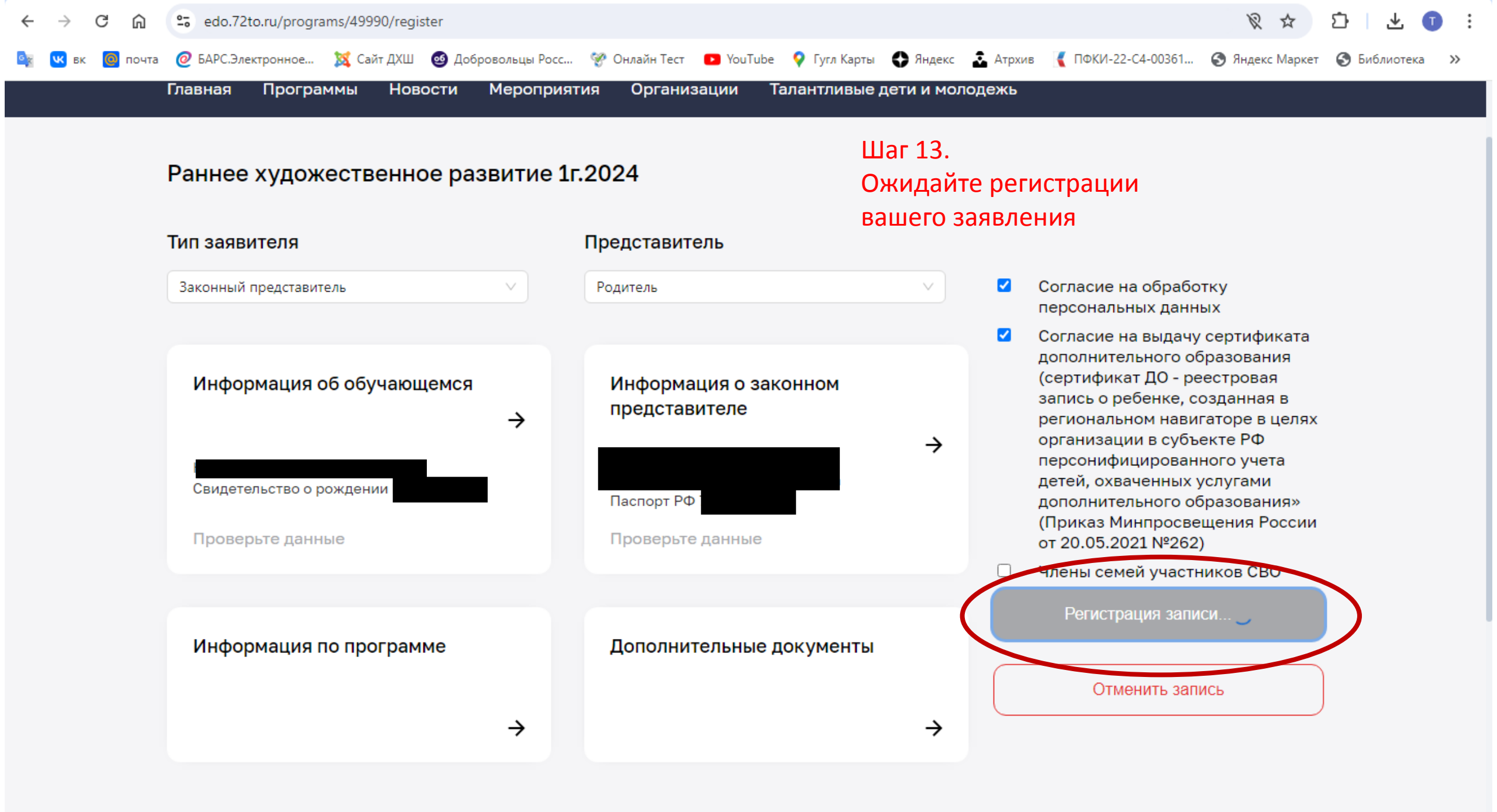

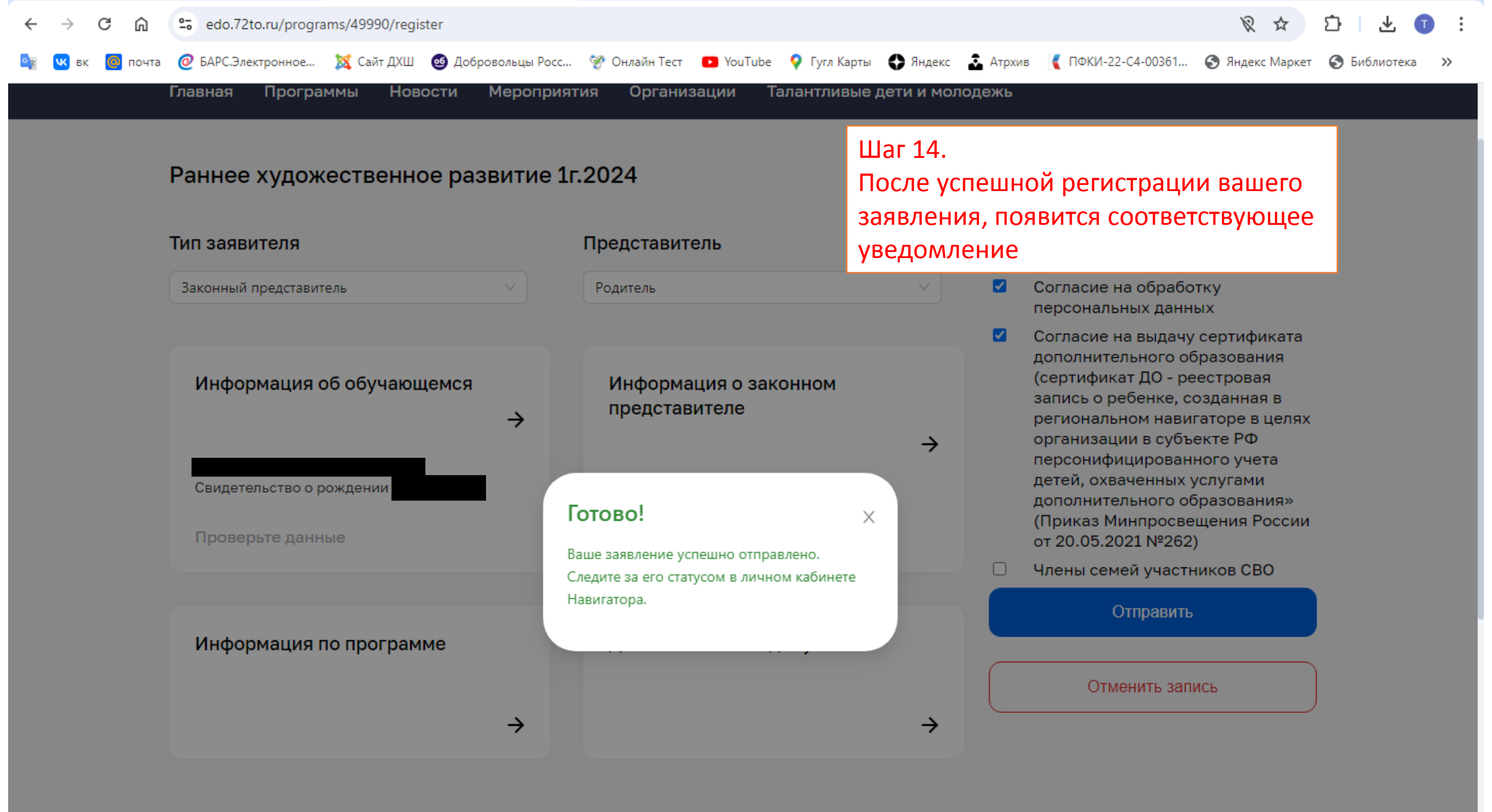